2024年11月18日 Ver.3.0

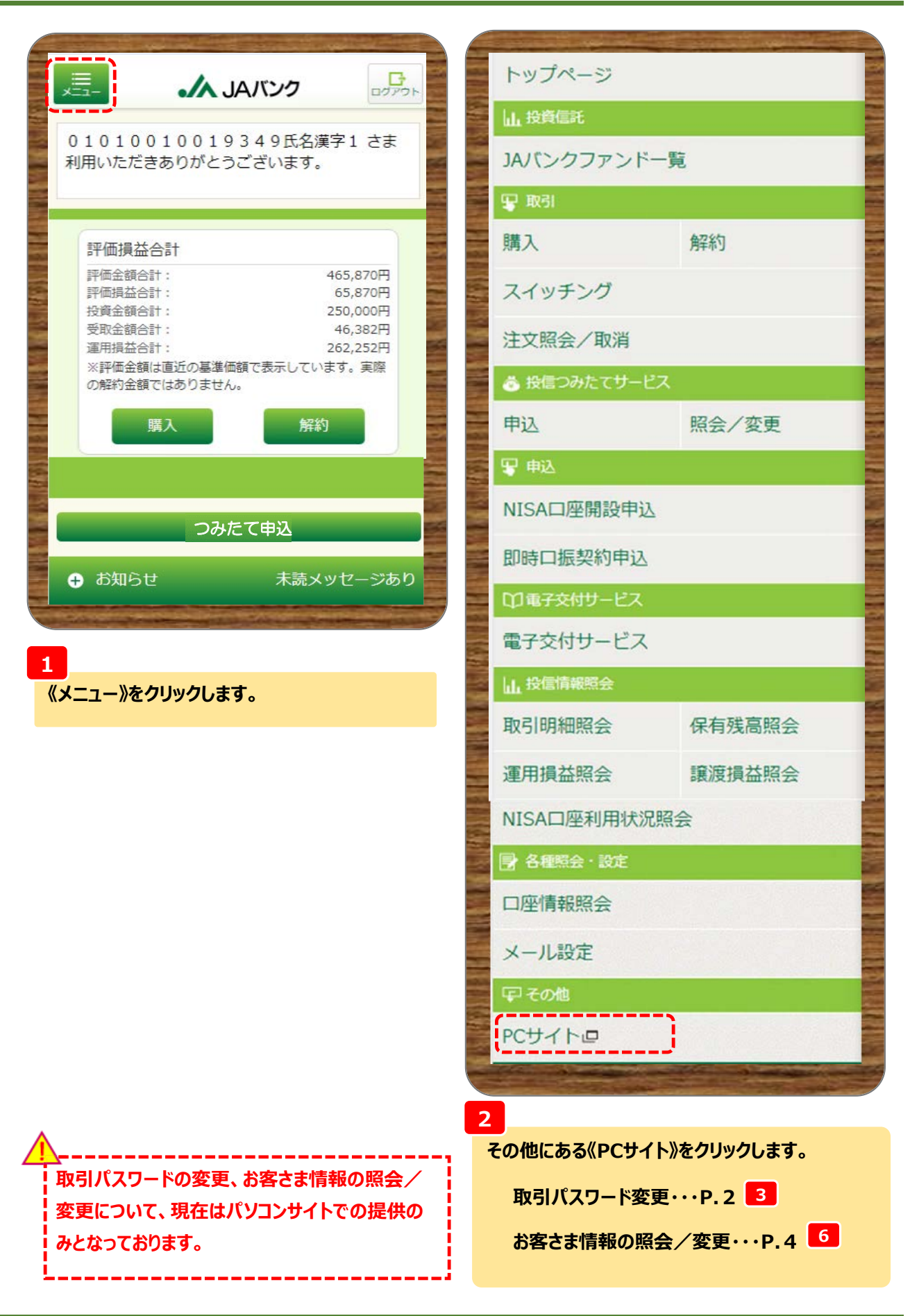

| 取引パスワードの変                                         | 更 1                                                                                                    | /2                                                       |                                                 |                          |                      |                          |               |                           |
|---------------------------------------------------|----------------------------------------------------------------------------------------------------|----------------------------------------------------------|-------------------------------------------------|--------------------------|----------------------|--------------------------|---------------|---------------------------|
|                                                   | <b>7</b> 7                                                                                                    | マート                                                      | フォンド                                            | 反は                       | :21                  | 59                       | 5             |                           |
| - JAバンク                                           |                                                                                                    |                                                          |                                                 |                          |                      |                          |               |                           |
| 商品・サービス一覧 一覧                                      | 前回ログインE<br>01010                                                                                                    | ₩:2024/01/04 19:43:35 [c<br>01 001 9349氏                 | <sup>1ダイン風風風</sup> 魚)<br>名漢字1さま 利               | 用いたた                     | ごきありた                | がとうこ                     | 202<br>ございます。 | 4/01/04 10:09:45 現在       |
| + 投資信託<br>- 取引                                    | 利用される>                                                                                                    | ニューを選択してくたさい                                             | *                                               |                          |                      |                          |               |                           |
| 購入                                                | ■システム<br>・毎月第1・<br>・1月1日~<br>■.14パング                                                                                                    | メンテナンスのため、以日<br>第3月曜日、および5月3日<br>3日の終日。<br>2役信え…いせっピフ 撮( | 「のとおりサービスを停止<br>日~5月5日の2:00~6:00<br>生女法に関するお問い会 | する日・時<br>)まで。<br>・わせ(へい) | 間帯があり。<br>オデラク)      | ます。                      |               |                           |
| 解約                                                | ラヴニダイギ<br> メッセー                                                                                                    | -ジボックス                                                   | 平日 9:00~21:00/土日                                | 祝 9:00~17                | :00 × 5/3            | ~5/3,1                   | 2/31~1/3は5    | を付しておりません                 |
| 注文照会/取消                                           | 新善メッも                                                                                                    | マージ(5件までを表示し                                             | ノています <b>)</b>                                  |                          |                      |                          | すべてのお         | 回らせを見る                    |
| + 投信つみたてサービス                                      | 1051         投信つみたてサービス契約の変更申込完了のお知らせ         2024/01/04 19:32         →大切なお知らせ<br>0件           1051         スイッチング申込取消のお知らせ         2024/01/04 18:14         →取引についてのお知らせ                                     |                                                          |                                                 |                          |                      |                          | 5せ<br>てのお知らせ  |                           |
| + 申込<br>+ 電子交付サービス                                | (105) スイッナンジャム完了のお知らセ         2024/01/04 18:10         未読:52件 既読:0件           その他 交付方法変更受付に関するご案内         2024/01/04 18:07         →その他のお知らせ           第約申込の取消のお知らせ         2024/01/04 18:07         →その他のお知らせ |                                                          |                                                 |                          |                      | :  既読:0件<br>回らせ<br>既読:0件 |               |                           |
| + 投信情報照会                                          | NISA利                                                                                                    | 用状況(非課税投資                                                | 雪枠の利用状況)                                        |                          |                      |                          |               |                           |
| — 各種照会·設定                                         | 適用年                                                                                                    | NISA勘定区分                                                 | NISA利用限度額                                       | NISA利用                   | 月済金額                 | NISA≸                    | 川用予定金額        | NISA利用可能金額                |
| お客さま情報照会                                          | 2024年                                                                                                    | 特定累積投資勘定<br>特定非課税管理勘定                                    | 1,200,000円<br>2,400,000円                        |                          | 100,000円<br>200,000円 |                          | o円<br>o円      | 1,100,000円                |
| ノール設定                                             | → 詳細はこ                                                                                                    | ちらへ                                                      |                                                 |                          |                      |                          |               |                           |
| 取引バスワード変更                                         | 預り残る                                                                                                    | j                                                        |                                                 |                          |                      |                          |               | 2023年12月29日 現在            |
|                                                   |                                                                                                    |                                                          | 7                                               | アンド名称                    |                      |                          |               |                           |
|                                                   |                                                                                                    | 残高口数                                                     | 基準価額                                            |                          | 前E                   | 312                      |               | 評価金額                      |
|                                                   | HSBOM                                                                                                    | 200,000円 300,000円                                        | <b>丁忽为配重提示室</b> )                               | 11.023円                  |                      |                          | _             | 330.690円                  |
| 最近見たページ                                           | つみたてNI                                                                                                    | SA日本株式 日経225                                             |                                                 | 11,02017                 |                      |                          |               | 000,000,1                 |
| ● しんパンクファンドー覧                                     |                                                                                                    | 100,000                                                  |                                                 | 13,518円                  |                      |                          | -             | 135,180円                  |
| ○メール設定                                            | -> 詳細はこ                                                                                                    | ちらへ                                                      |                                                 |                          |                      |                          |               |                           |
| <ul> <li>○保有残高照会</li> <li>○投信つみたてサービス申</li> </ul> |                                                                                                    |                                                          |                                                 |                          |                      |                          |               |                           |
| 込内容照会/変更<br>● 投信つみたてサービス申<br>込                    | DI20110900                                                                                                    |                                                          |                                                 |                          |                      |                          | ~             | このページの先頭へ戻る               |
|                                                   |                                                                                                    |                                                          |                                                 |                          |                      |                          | - COSTO       | and the local data in the |

3

《各種照会・設定》をクリックのうえ、《取引パスワード変更》をクリックします。

#### 取引パスワードの変更 2/2

| <b>・</b> 人 JAバンク                                                                                  | לידע                                                                                                    |
|---------------------------------------------------------------------------------------------------|----------------------------------------------------------------------------------------------------|
| <ul> <li>商品・サービス一覧 ー</li> <li>トップページ</li> <li>+ 投資信託</li> <li>ー 取引</li> </ul>                     | 各種設定 > 取引パスワード変更<br>取引パスワード変更 - 入力          パスワードの入力       点?         変更前の取引パスワードと変更後の取引パスワードの両方を入力してください。                                         |
| 購入<br>解約<br>スイッチング<br>注文照会/取消                                                                     | 変更前の取引パスワード                                                                                                    |
| + 投信つみたてサービス + 申込 + 電子交付サービス                                                                      | ※パスワードの注意事項<br>英数字半角8文字以上、32文字以内で入力してください。<br>すべて同じ文字をパスワードにすることはできません。<br>口座番号と同じ文字をパスワードにすることはできません。<br>連絡先電話番号と同じ文字をパスワードにすることはできません。           |
| <ul> <li>+ 投信情報照会</li> <li>- 各種照会・設定</li> <li>お客さま情報照会</li> </ul>                                 | <ul> <li>変更前のパスワードと同じ文字を変更後のパスワードにすることはできません。</li> <li>英文字(大文字)、英文字(小文字)、数字のうち、3種類以上で入力してください。</li> <li>生年月日から推測できる文字をパスワードにすることはできません。</li> </ul> |
| <ul> <li> <b>山空</b> 情報処法会<br/>メール設定          </li> <li>             取引パスワード変更         </li> </ul> | DI20150200 全このページの先頭へ戻る                                                                                                    |

#### 4

《変更前の取引パスワード》・《変更後の取引パスワード》・《変更後の取引パスワード(確認用)》を入力 のうえ、《実行》をクリックします。

| JAバンク        |                  | Sample1 / Sample2 / Sample3 / Sample4 | Sample5 ログアウト          |
|--------------|------------------|---------------------------------------|------------------------|
| 商品・サービス一覧 一覧 | 各種設定 > 取引バスワード変更 |                                       | 2018/01/17 04:46:41 現在 |
| トップページ       | 取引ハスワート変更一元」     |                                       |                        |
| + 投資信託       | パスワードの入力 完了      |                                       |                        |
| - R231       | 取らりバスワードを変更しました。 |                                       |                        |
| 購入           | 受付日時             | 2018年1月17日 4時46分38秒                   |                        |
| 解約           |                  |                                       |                        |
| スイッチング       | DINGIERANE       |                                       |                        |
| 注文昭会/取消      | D120160206       |                                       | *このペーンの元頭へ戻る           |

5

変更受付完了画面が表示されます。以上で取引パスワードの変更は終了です。

|                                         |                                                     | マート                                                  | フォンド                              | 反はこ           | 5         | à                  |                         |  |  |
|-----------------------------------------|-----------------------------------------------------|------------------------------------------------------|-----------------------------------|---------------|-----------|--------------------|-------------------------|--|--|
|                                         |                                                     |                                                      |                                   |               |           |                    |                         |  |  |
| A JAバンク                                 |                                                     |                                                      |                                   |               |           |                    | ログアウト                   |  |  |
| 商品・サービス一覧 一覧                            | 前回ログイン目                                             | 時:2024/01/04 19:43:35 [[                             | (ダイン履歴展会)                         |               |           | 202                | 24/01/04 10:09:46 現在    |  |  |
| トップページ                                  | - 01010                                             | 010019349氏                                           | 名漢字1さま 利                          | 用いたたきる        | ありかとつ     | こさいます              | 0                       |  |  |
| + 投資信託                                  | 利用される>                                              | (ニューを選択してくたさい                                        | *                                 |               |           |                    |                         |  |  |
| - BDSI                                  | ■システム<br>・毎日第1・                                     | メンテナンスのため、以日<br>第3日曜日、およ765日3日                       | 「のとおりサービスを停止<br>日~5月5日 の2:00~6:00 | する日・時間帯か      | ぶります。     |                    |                         |  |  |
| 購入                                      | <ul> <li>・1月1日~</li> <li>■JAパンタ</li> </ul>          | 3日の終日。<br>7投信ネットサービス 操1                              | 生方法に関するお問い合                       | っ<br>わせ(ヘルプデス | 勿         |                    |                         |  |  |
| 解約                                      | フリーダイ                                               | フル 0120-628-047 ※                                    | 平日 9:00~21:00/土日                  | 祝9:00~17:00 》 | 65/3~5/3, | 12/31~1/3は         | 受付しておりません               |  |  |
| フィッチング                                  | 12912                                               | シルックス                                                |                                   |               |           |                    |                         |  |  |
|                                         | 新着メッも                                               | 新着メッセージ(5件までを表示しています)                                |                                   |               |           | すべてのお<br>→大切なお知    | すべてのお知らせを見る<br>→大切なお知らせ |  |  |
| 江文照云/収用                                 |                                                     |                                                      |                                   |               |           | 0件                 | 0件                      |  |  |
| + 投信つみたてサービス                            | <b>1</b> 1                                          | (1)         スイッチング申込完了のお知らせ         2024/01/04 18:10 |                                   |               |           | →取引につい<br>未読:52件   | てのお知らせ<br># 腰誌:0件       |  |  |
| + 申込                                    | その他 交付                                              | での他 交付方法変更受付に関するご案内 2024/01/04 18:07                 |                                   |               |           | <del>→</del> その他のお | 知らせ                     |  |  |
| + 電子交付サービス                              | (183)         解約申込の取消のお知らせ         2024/01/04 18:02 |                                                      |                                   |               | 未読:1件     | 既読:0件              |                         |  |  |
| ╋ 1 1 1 1 1 1 1 1 1 1 1 1 1 1 1 1 1 1 1 | <b>INISA</b> ≢                                      | 用状況(非課税投資                                            | 5枠の利用状況)                          |               |           |                    |                         |  |  |
| — 各種昭会·設定                               | 演用在                                                 | NISA勘定区公                                             | NISA新田服産額                         | MISA利田这会      | ST NISA   | 利用予定金額             | NISA利田可能会額              |  |  |
|                                         | 10 m-+-                                             | 特定思转投资勘定                                             | 1200.000円                         | 100.0         |           |                    | 1 100 000円              |  |  |
| の各でより時報思去                               | 2024年                                               | 特定非課税管理勘定                                            | 2,400,000円                        | 200,0         | 20円       | 。四                 | 2,200,000円              |  |  |
| 口座情報照会                                  | →詳細はこ                                               | ちらへ                                                  |                                   |               |           |                    |                         |  |  |
| メール設定                                   | 13百日7年3                                             | <u>-</u>                                             |                                   |               |           |                    |                         |  |  |
| 取引バスワード変更                               | 「原クスの                                               |                                                      |                                   |               |           |                    | 2023年12月29日 現在          |  |  |
|                                         |                                                     |                                                      | 7                                 | ァンド名称         |           |                    |                         |  |  |
|                                         |                                                     | 残高口数                                                 | 基準価額                              |               | 前日比       |                    | 評価金額                    |  |  |
|                                         | HSBC世界                                              | 資産選抜 収穫コース(                                          | 予想分配金提示型)                         |               |           |                    |                         |  |  |
| 最近見たページ                                 |                                                     | 300,000                                              |                                   | 11,023円       |           | -                  | 330,690円                |  |  |
| JAバンクファンドー覧                             | つみたてNI                                              | SA日本株式 日経225                                         |                                   |               |           |                    |                         |  |  |
| ♪メール設定                                  |                                                     | 100,000                                              |                                   | 13,518円       |           | -                  | 135,180円                |  |  |
| 9保有残高照会                                 | →詳細はこ                                               | ちらへ                                                  |                                   |               |           |                    |                         |  |  |
| ● 投信つみたてサービス申<br>込内容照会/変更               |                                                     |                                                      |                                   |               |           |                    |                         |  |  |
| ◎投信つみたてサービス申                            | DISDU LOROS                                         |                                                      |                                   |               |           |                    | このべっむの生命を言う             |  |  |

《各種照会・設定》をクリックのうえ、《お客さま情報照会》をクリックします。

#### お客さま情報照会/変更 2/5

| JANJU        |                                                                            |                    |                                                            |  |  |
|--------------|----------------------------------------------------------------------------|--------------------|------------------------------------------------------------|--|--|
| 商品・サービス一覧 一覧 | お客さま情報<br>お客さま情報                                                           | > お客さま情報照会<br>「報照会 | 2024/01/04 10:18:48 現在                                     |  |  |
| トップページ       | 谷緑情報友確認                                                                    | 9.7くだおい.           |                                                            |  |  |
| + 投資信託       |                                                                            | .0 0 0 200 %       |                                                            |  |  |
| — 取引         | お客さま情報                                                                     | 氏名                 | 01010010019349氏名漢字1                                        |  |  |
| 購入           | *IX                                                                        | 氏名(力ナ)             | 01010010019349シメイカナ1                                       |  |  |
| 角罕約          |                                                                            | 性別                 | 男性                                                         |  |  |
| フィッチング       |                                                                            | 生年月日               | 1987年10月17日                                                |  |  |
|              |                                                                            | 郵便番号               | 983-0832                                                   |  |  |
| /主义照云/ 収/用   |                                                                            | 住所                 | 01010010019349住所漢字101010010019349住所漢字2                     |  |  |
| + 投信つみたてサービス |                                                                            | 住所(カナ)             | 01010010019349シュウショカナ101010010019349シュウショカナ2               |  |  |
| + 申込         |                                                                            | 連絡先電話番号            | 11-1111-1111                                               |  |  |
| + 電子交付サービス   | ■お客さま情報                                                                    | <b>版</b>           |                                                            |  |  |
| + 投信情報照会     | 保有金融資産                                                                     | <b>額</b>           | 5.000万円未満                                                  |  |  |
| - 各種照会·設定    | (しんでの町金)                                                                   | 寺以外を苦む)<br>        | 10.000                                                     |  |  |
| お客さま情報照会     | 普通・定期預貯金等(原則として元本割れ<br>しないもの)<br>※概算額をご記入ください<br>投資信託・株式・公共債等のリスク性金融<br>商品 |                    | רחמ 10,000                                                 |  |  |
| 口座情報照会       |                                                                            |                    | 100万円                                                      |  |  |
| メール設定        |                                                                            |                    |                                                            |  |  |
| 取引パスワード変更    | ※概算額をご                                                                     | 記入ください             |                                                            |  |  |
|              | ご年収<br>(住宅ローン第<br>返済額控除後                                                   | のお借入れがある場合は、<br>〉  | 1億円以上                                                      |  |  |
|              | ご年収<br>(住宅ローン等のお借入れがある場合は、<br>返済額控除後)                                      |                    | 100.000 万円                                                 |  |  |
|              | 住宅・マイカー                                                                    | ローン以外の借入           | 100 万円                                                     |  |  |
|              | JAからのお借入れ(一年以内)       負債に関する延滞       (住宅ローン含む)                             |                    | au au                                                      |  |  |
|              |                                                                            |                    |                                                            |  |  |
|              | 取引の動機                                                                      |                    | 紹介                                                         |  |  |
|              | リスク性                                                                       | 投資信託               | 10 年                                                       |  |  |
|              | 金融商品の<br>保有経験                                                              | 株式                 | 10 年                                                       |  |  |
|              | 年数                                                                         | 公社債                | 10 年                                                       |  |  |
|              |                                                                            | その他                | 10 年                                                       |  |  |
|              | 投資の目的に                                                                     |                    | リスクを許容し、資産の大きな値上がりによる収益を期待(例:株式・REITなどの値動き<br>の大きい単一資産に投資) |  |  |
|              | 投資予定期間<br>元本割れ<br>資金性格                                                     |                    | 5年以上                                                       |  |  |
|              |                                                                            |                    | 許容する                                                       |  |  |
|              |                                                                            |                    | 余裕資金                                                       |  |  |
|              | 更新チャネル                                                                     |                    | <b>ネット</b>                                                 |  |  |
|              | 最終更新日時                                                                     |                    | 2024年1月4日 10時4分47秒                                         |  |  |
|              | 投資意向                                                                       | 変更                 |                                                            |  |  |

7 お客さま情報が表示されます。内容を変更する場合は、《投資意向変更》をクリックします。

#### お客さま情報照会/変更 3/5

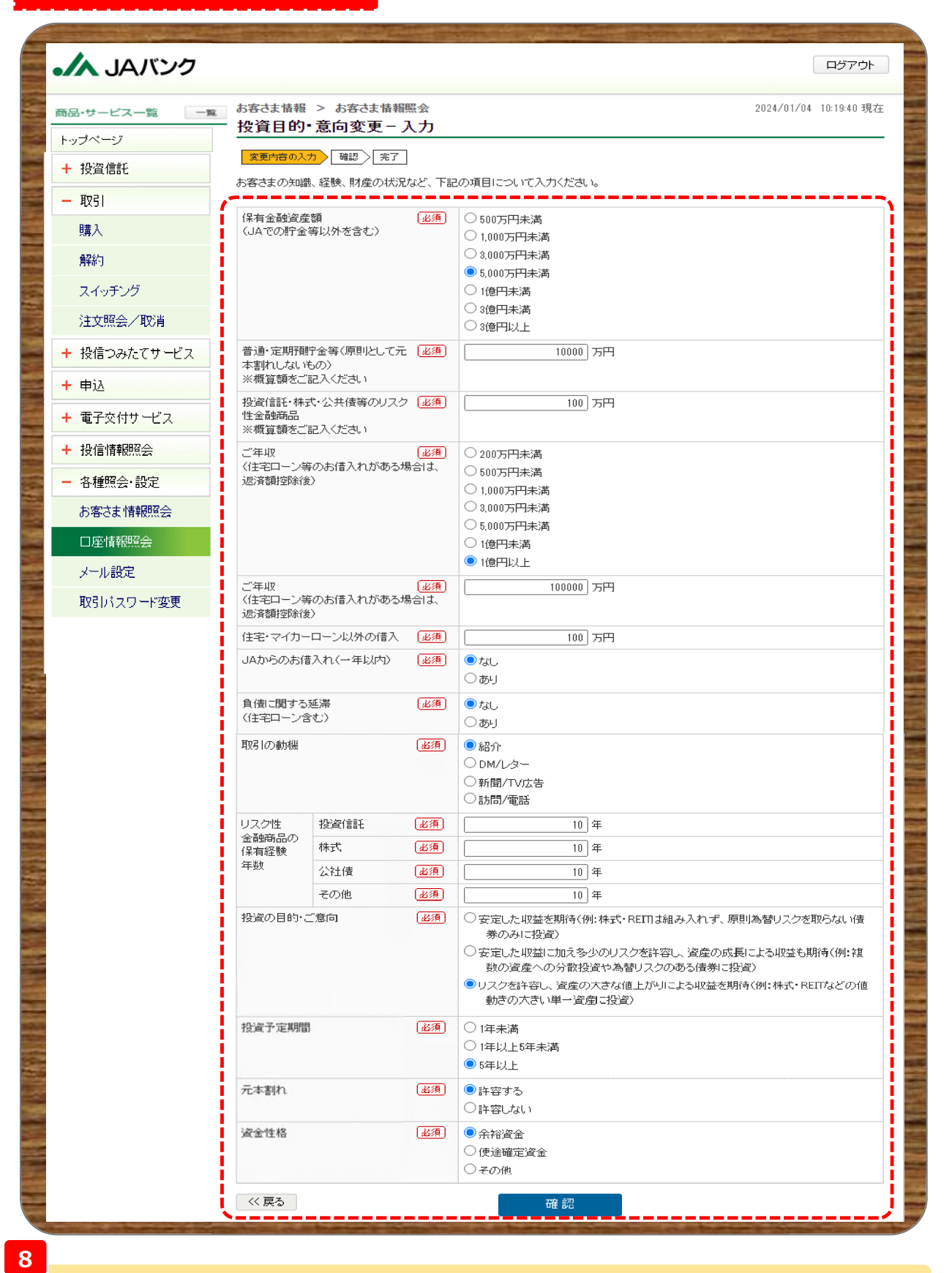

変更する項目の内容を選択・入力のうえ、《確認》をクリックします。

#### お客さま情報照会/変更 4/5

| 新品・サービス一覧 一覧 | お客さま情報                         | び > お客さま情報照会      |                                                                | 2024/01/04 10:20:22 現7                                         |
|--------------|--------------------------------|-------------------|----------------------------------------------------------------|----------------------------------------------------------------|
| トップページ       | 投資目的                           | ・意向変更-確認          |                                                                |                                                                |
| + 投咨信託       | 変更内容の入                         | 力 🕺 元7            |                                                                |                                                                |
|              | 変更内容を確                         | 認してください。          |                                                                |                                                                |
| - 収51        |                                | 同学项目              | <b>赤王</b> 并                                                    | 赤玉公                                                            |
| 購入           | 但右全融次;                         |                   | <u>久</u> 史时<br>5000万円未満                                        | 2.512<br>5.000万円未満                                             |
| 解約           | (JAでの貯金                        | 2年10日<br>2年以外を含む) |                                                                |                                                                |
| スイッチング       | 普通・定期預                         | 貯金等(原則として元本割      | 10,000万円                                                       | 10,000万円                                                       |
| 注文照会/取消      | *概算額をお                         | ,<br>〔記入ください      |                                                                |                                                                |
| + 投信つみたてサービス | 投资信託• 株                        | 式・公共債等のリスク性金      | 100万円                                                          | 100万円                                                          |
| + 申认         | ※概算額をお                         | (記入ください)          |                                                                |                                                                |
|              | ご年収                            | ᄨᇑᆉᄴᆘᆘᅕᄣᅕᅎᄱᄾ      | 1億円以上                                                          | 1億円以上                                                          |
| 〒 电丁文刊リービス   | (住宅ローン等のお借入れかある場合<br>は、返済額控除後) |                   |                                                                |                                                                |
| + 投信情報照会     | ご年収                            |                   | 100,000万円                                                      | 100,000万円                                                      |
| - 各種照会·設定    | (住宅ローン等のお借入れがある場合<br>は、返済額控除後) |                   |                                                                |                                                                |
| お客さま情報照会     | 住宅・マイカ・                        | - ローン以外の借入        | 100万円                                                          | 100万円                                                          |
| 口座情報照会       | JAからのお                         | 曹入れ(→年以内)         | なし                                                             | なし                                                             |
| メール設定        | 負債に関する延滞<br>(住宅ローン含む)          |                   | なし                                                             | なし                                                             |
| 取引バスワード変更    | 取引の動機                          |                   | 紹介                                                             | 紹介                                                             |
|              | リスク性                           | 投資信託              | 10年                                                            | 10年                                                            |
|              | 金融的品                           | 株式                | 10年                                                            | 15年                                                            |
|              | 保有経験<br>年数                     | 公社債               | 10年                                                            | 10年                                                            |
|              |                                | その他               | 10年                                                            | 10年                                                            |
|              | 投資の目的・                         | ご意向               | リスクを許容し、姿産の大きな値上がり<br>による収益を期待(例:株式・BEITなどの<br>値動きの大きい単一姿産に投資) | リスクを許容し、姿産の大きな値上がり<br>による収益を期待(例:株式・REITなどの<br>値動きの大きい単一姿産に投資) |
|              | 投资予定期間                         |                   | 5年以上                                                           | 5年以上                                                           |
|              | 元本割れ                           |                   | 許容する                                                           | 許容する                                                           |
|              | 资金性格                           |                   | 余裕资金                                                           | 余裕資金                                                           |
|              | 1727-E                         | እታ                |                                                                |                                                                |
|              | 取引バスワー                         | -F 必須             | ····· ››››››››››››››››››››››››››››››››                         | -#~ド                                                           |

9

今回申込内容を確認のうえ、《取引パスワード》を入力、《実行》をクリックします。

※取引パスワードは、JAバンク投信ネットサービスに初めてログインされた際に、お客さまにて 登録されたパスワードとなります。 パスワードを忘れた場合、または複数回誤入力して入力エラーとなった場合は、 お取引JAに連絡いただき、パスワード再発行手続きをさせていただきます。

# お客さま情報照会/変更 5/5

| JAバンク                 |                                               |                           |                                                                | ログアウト                                                          |  |
|-----------------------|-----------------------------------------------|---------------------------|----------------------------------------------------------------|----------------------------------------------------------------|--|
| 商品・サービス一覧 一覧          | お客さま情報<br>投資目的・                               | i > お客さま情報照会<br>- 意向変更一完了 |                                                                | 2024/01/04 10:20:55 現存                                         |  |
| トップページ                | 変更内容の入                                        | カ) 電源 元7                  |                                                                |                                                                |  |
|                       | 以下の内容に                                        | 変更しました。                   |                                                                |                                                                |  |
| - 4X01                |                                               | 回答項目                      | 変更前                                                            | 変更後                                                            |  |
| <sup>東第八</sup><br>月解約 | <br>保有金融資産額<br>(JAでの貯金等以外を含む)                 |                           | 5,000万円未満                                                      | 5,000万円未満                                                      |  |
| スイッチング                | 普通・定期預貯金等(原則として元本割<br>れしないもの)                 |                           | 10,000万円                                                       | 10,000万円                                                       |  |
| + 投信つみたてサービス          | ※ 数算額でと<br>投資信託・株<br>融商品                      | 式・公共債等のリスク性金              | 100万円                                                          | 100万円                                                          |  |
| + 申込                  | ※概算額をこ                                        | 記入ください                    |                                                                |                                                                |  |
| + 電子交付サービス            | ご年収<br>(住宅ローン <sup>3</sup><br>は、返済額控          | 等のお借入れがある場合<br>1除後)       | 1億円以上                                                          | 1億円以上                                                          |  |
| + 投信情報照会              | ご年収<br>(住宅ローン等のお借入れがある場合<br>は、返済額控除後)         |                           | 100,000万円                                                      | 100,000万円                                                      |  |
| - 各種照会·設定             |                                               |                           |                                                                |                                                                |  |
| お客さま情報照会              | 住宅・マイカーローン以外の借入                               |                           | 100万円                                                          | 100万円                                                          |  |
| 口座情報照会                | JAからのお借入れ(→年以内)                               |                           | なし                                                             | なし                                                             |  |
| メール設定                 | 負債に関する延滞<br>(住宅ローン含む)                         |                           | ¢L                                                             | なし                                                             |  |
| 取引バスワード変更             | 取引の動機                                         |                           | 紹介                                                             | 紹介                                                             |  |
|                       | リスク性                                          | 投资信託                      | 10年                                                            | 10年                                                            |  |
|                       | 金融商品の                                         | 株式                        | 10年                                                            | 15年                                                            |  |
|                       | 保有経験<br>年数                                    | 公社債                       | 10年                                                            | 10年                                                            |  |
|                       |                                               | その他                       | 10年                                                            | 10年                                                            |  |
|                       | 投資の目的・ご意向<br>投資予定期間<br>元本割れ<br>資金性格<br>更新チャネル |                           | リスクを許容し、資産の大きな値上がり<br>による収益を期待(例:株式・REITなどの<br>値動きの大きい単一資産に投資) | リスクを許容し、資産の大きな値上がり<br>による収益を期待(例:株式・FEITなどの<br>値動きの大きい単一資産に投資) |  |
|                       |                                               |                           | 5年以上                                                           | 5年以上                                                           |  |
|                       |                                               |                           | 許容する                                                           | 許容する                                                           |  |
|                       |                                               |                           | 余裕資金                                                           | 余裕資金                                                           |  |
|                       |                                               |                           | ネット                                                            |                                                                |  |
|                       | 最終更新日時                                        |                           | 2024年1月4日 10時20分54秒                                            |                                                                |  |

10

変更受付完了画面が表示されます。以上でお客さま情報の変更は終了です。